### Introduction

Nous vous remercions d'avoir acheté ce téléviseur.

Ce manuel a été conçu pour vous aider à installer et utiliser votre Moniteur TV.

Nous vous recommandons fortement de le lire attentivement.

Nous espérons que notre technologie vous apporte entière satisfaction.

## Table des Matières

| Importante information de sécurité2           |
|-----------------------------------------------|
| List de contrôle d'emballage                  |
| Vue d'ensemble de votre Moniteur TV3          |
| Touches de la Télécommande5                   |
| Connexions basiques                           |
| Apprécier le Moniteur TV analogique6          |
| Connecter les appareils audio/vidéo externes7 |
| Navigation OSD9                               |
| Caractéristiques avancées                     |
| Politique de Défaut pixel Philips             |
| Astuces                                       |
| Glossaire                                     |
| Tableau de Référence de Signal d'Entrée PC18  |
| Spécifications du Produit                     |

**VADO** 

Recyclage

Les matériaux utilisés dans cet appareil sont soit réutilisables ou recyclables. Afin de minimiser les dommages pour l'environnement, des entreprises spécialisées collectent les applications usagées et les démantèlent après avoir récupéré tous les matériaux pouvant être réutilisés (consulter votre revendeur pour plus d'informations).

#### INSTRUCTIONS DE SECURITE IMPORTANTES A lire avant d'utiliser l'équipement.

#### Important

- Pour permettre la ventilation, laisser un espace d'au moins 4" à 6" tout autour de votre moniteur TV. Ne placez pas le moniteur TV sur un tapis.
- · L'équipement ne doit pas être exposé à l'égouttement ou éclaboussement de matières liquides.
- L'équipement ne doit pas être exposé à la pluie ou à l'humidité et les objets remplis de liquides, comme les vases, ne doivent pas être placés sur l'appareil.
- L'appareil doit être connecté à la principale prise de courant avec une connexion terre protégée.
- Le couple d'application est utilisé en tant que dispositif de déconnexion de cet appareil, ce dispositif de déconnexion doit rester prêt à l'emploi.

#### Généralités

#### N'insérez pas le connecteur d'alimentation dans une prise murale et ne suspendez pas le moniteur TV au mur avant que tous les branchements n'aient été effectués.

 Placez ou suspendez le moniteur TV ou vous le souhaitez, mais assurez-vous que l'air puisse circuler librement à travers les trous de ventilation.

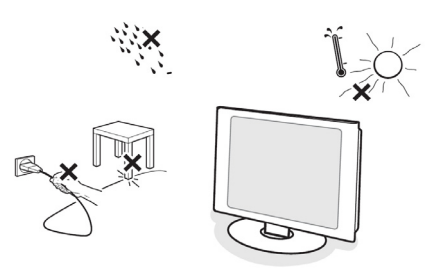

- N'installez pas le moniteur TV dans un espace confiné comme un carton pour livres ou objet similaire.
- Pour prévenir toutes situations dangereuses, aucune source de flammes nues, comme des bougies allumées, ne doivent être placées à proximité du moniteur.
- Evitez la chaleur, la lumière directe du soleil et l'exposition à la pluie ou à l'eau.
- · L'équipement ne doit pas être exposé à l'égouttement ou éclaboussement de matières liquides.

#### Prendre soin de l'écran

- Ne pas toucher, pousser, frotter ou porter un coup à l'écran avec un objet dur car cela peut rayer, marquer ou endommager l'écran de façon permanente.
- Et veuillez ne pas frotter avec des chiffons pour la poussière imbibés de produits chimiques.

- Ne touchez pas la surface avec vos mains ou un chiffon graisseux (certains produits cosmétiques sont préjudiciables pour l'écran). Débranchez le moniteur TV avant de nettoyer l'écran.
- Lorsque la surface devient poussiéreuse, veuillez frotter doucement à l'aide d'un coton absorbant ou autre matériels doux comme la peau de chamois.
- N'utilisez pas d'acétone, toluène et d'alcool car ce sont des produits chimiques préjudiciables à l'écran.
- N'utilisez pas de nettoyants liquides ou aérosol. Nettoyez-les avec de la salive ou des gouttes d'eau aussi rapidement que possible. Leur contact prolongé avec l'écran peut engendrer déformations et décolorations.
- IMPORTANT : Activez toujours un programme d'enregistrement d'écran lorsque vous laissez votre moniteur inutilisé. Activez toujours une application de rafraichissement d'écran périodique si votre moniteur LCD affiche un contenu statique inchangé. Un affichage ininterrompu d'images statiques ou figées sur une longue période peut entrainer le "burn in", également connu comme l'"image de l'au-delà" ou "image l'au-delà" ou "image fantôme" est un phénomène connu concernant la technologie de panel LCD. Dans la plupart des cas, le "burned in" ou "image de l'au-delà" ou "image fantôme" disparaitra progressivement sur une certaine période de temps après que le moniteur a été éteint.

AVERTISSEMENT: Les graves symptômes de "burn-in" ou "image de l'au-delà" ou "image fantôme" ne disparaitront pas et ne peuvent pas être réparés. L'endommagement mentionné ci-dessus n'est pas couvert par la garantie.

#### Champs Electriques, Magnétiques et Electromagnétiques ("EMF")

- Philips Royal Electronics fabrique et vend de nombreux produits qui, comme tout appareil électronique, en général ont la possibilité d'émettre et de recevoir des signaux électromagnétiques.
- L'un des Principes d'Affaires majeurs de Philips est de prendre toutes les mesures de santé et de sécurité nécessaires pour nos produits, de se conformer à toutes les conditions légales requises et de respecter les standards EMF applicables au moment de la fabrication des produits.
- Philips s'engage à développer, produire et commercialiser des produits qui n'ont aucun effets nuisibles pour la santé.
- Philips confirme que ses produits sont manipulés correctement dans un usage intentionnel, leur utilisation ne présente aucun danger d'après les preuves scientifiques dont nous disposons aujourd'hui.
- Philips joue un rôle actif dans le développement des standards internationaux EMF et de sécurité, ce qui lui permet d'anticiper des développements ultérieurs dans la standardisation pour les intégrer en avance dans ses produits.

# Liste de contrôle d'emballage L'emballage de votre Moniteur TV doit contenir les accessoires suivants, en plus de la boite d'accessoires. Veuillez vous assurer qu'il ne manque aucun élément. S'il venait à manquer un élément, veuillez contacter le magasin. Télécommande (x 1) / piles AAA (x2) · Câble Audio PC Guide de Démarrage Rapide · Cordon d'alimentation (x I) Manuel d'Utilisation · Câble VGA \_ \_ \_ \_ \_ \_ \_ \_ \_ \_ \* Le cordon d'alimentation fourni varie en fonction de votre région. Vue d'ensemble de votre Moniteur TV ტ - 1 - 2 - 3 CH VOL 4 4 VOL - 5 Coté du moniteur

| Ι | ሳ           | Power On/Off | Pour allumer et éteindre le moniteur TV.                                                           |  |
|---|-------------|--------------|----------------------------------------------------------------------------------------------------|--|
| 2 | MENU        | Menu key     | Pour afficher et éteindre le menu OSD.                                                             |  |
| 3 | CH +        | Channel up   | Lorsque le menu OSD est affiché, les fonctions sont les mêmes<br>qu'avec la flèche vers le haut.   |  |
| 3 | CH-         | Channel down | Lorsque le menu OSD est affiché, les fonctions sont les mêmes<br>qu'avec la flèche vers le bas.    |  |
| 4 | VOL 4       | Volume up    | Lorsque le menu OSD est affiché, les fonctions sont les mêmes<br>qu'avec la flèche vers la droite. |  |
| 7 | Volume down |              | Lorsque le menu OSD est affiché, les fonctions sont les mêmes<br>qu'avec la flèche vers la gauche. |  |
| 5 | INPUT       | Input key    | Lorsque le menu OSD est affiché, appuyez sur cette touché<br>pour confirmer la sélection.          |  |

| Arrière du moniteur |                             |   |                         |  |
|---------------------|-----------------------------|---|-------------------------|--|
| Ι                   | AC IN                       | 2 | HDMI                    |  |
| 3                   | D-SUB                       | 4 | SPDIF-out + PC Audio-in |  |
| 5                   | AV-Audio L/R +CVBS+ S-Video | 6 | SCART                   |  |
| 7                   | Mise au point analogique    | 8 | Ecouteurs               |  |

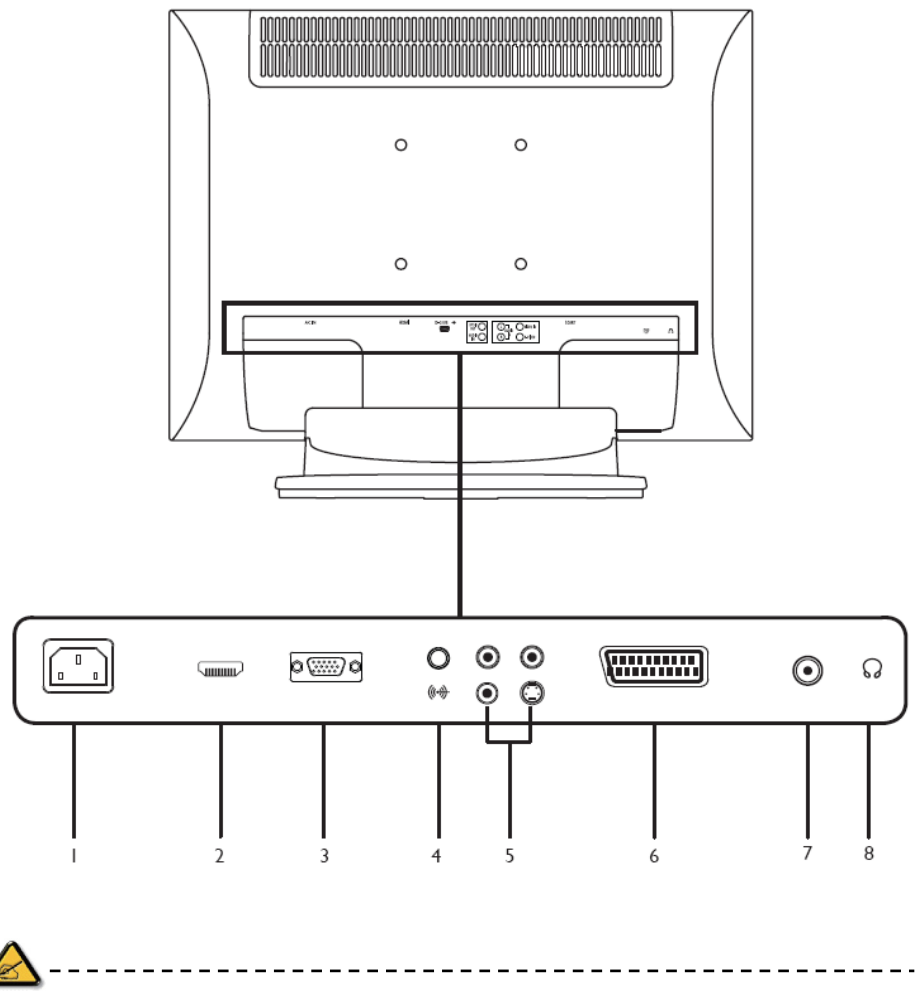

\* Pour AV: Les entrées Composite et S-Vidéo utilisent les mêmes ports audio.

### Touches de la Télécommande

#### Touches générales

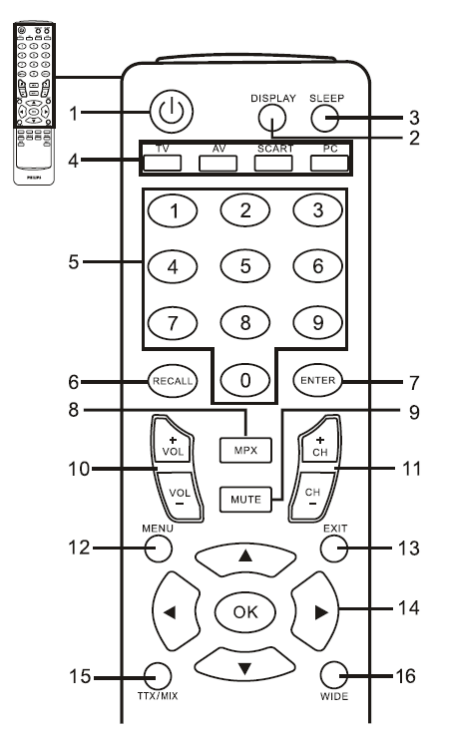

#### I POWER

Appuyez pour allumer et éteindre votre Moniteur TV. 2 DISPLAY

Appuyez pour afficher l'information de la chaine/entrée (en fonction du type de source/entrée).

#### Télétexte

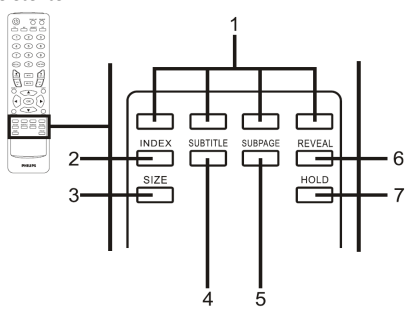

 Touches de couleur (R/G/G) Appuyez sur la touche correspondante sur la page télétexte.

#### 3 SLEEP

Appuyez pour régler une période de temps après laquelle le Moniteur TV va se mettre automatiquement en mode standby (15, 30, 45, 60, 90 ou 120 minutes).

- 4 Touches d'entrée (TV/AV/SCART/PC)\* Appuyez pour sélectionner le mode d'entrée correct.
- 5 Touches de chiffres.
- 6 RECALL
- Appuyez pour retourner à la chaine précédente.
- 7 ENTER
- 8 MPX

Appuyez pour sélectionner l'entrée de son, affichée dans l'angle en haut à droite (mono, stéréo, bilingue).

- 9 MUTE
  - Appuyez pour choisir audio on et off.
- 10 VOL(+/-) Appuyez pour monter ou baisser le volume.
- II CH(up/down) Appuyez pour sélectionner séquentiellement la chaine du Moniteur TV.
- 12 MENU
- Appuyez pour ouvrir ou fermer le Menu.
- 13 EXIT

Quitter le Menu.

- 14 Touches Directionnelles/OK VOL (up/down), CH (up/down)
- TTX/MIX (TELETEXT/MIX)
   Appuyez pour passer du mode TV/AV au mode Télétexte.
   Appuyez pour recouvrir la page télétexte par

l'image du Moniteur TV.

16 WIDE

Appuyez pour sélectionner le mode visuel parmi les modes 4:3,16:10, Entier, Panorama et boite aux lettres 1, 2.

2 INDEX

Appuyez pour rejoindre la page index.

3 TAILLE

Appuyez une fois pour zoomer la page télétexte 2X. Appuyez encore pour revenir à la vue normale.

4 SOUSTITRE

Appuyez ici pour visualiser les sous-titres à l'écran. 5 SOUS PAGE

Appuyez ici pour accéder aux sous pages du télétexte directement.

6 REVEAL

Appuyez ici pour révéler l'information cachée du télétexte.

7 MAINTENIR

Appuyez pour faire une pause sur la page télétexte actuelle dans le mode de visualisation multipage.

## Connexions basiques

Brancher le Cordon d'alimentation

- I Connectez le cordon d'alimentation AC dans l'entrée AC au dos de l'appareil.
- 2 Connectez à la prise murale comme montré ci-dessous.

Réglage de la télécommande

- I Ouvrir le couvercle au dos de la télécommande.
- 2 Insérez deux piles AAA (fournies) en suivant la polarité indiquée à l'intérieur du compartiment des piles.

### Appréciez votre Moniteur TV analogique

Connexion de l'antenne/câble

Connectez le câble d'antenne au terminal d'antenne approprié au dos du Moniteur TV comme indiqué ci-dessous.

Commencez à regarder votre Moniteur TV

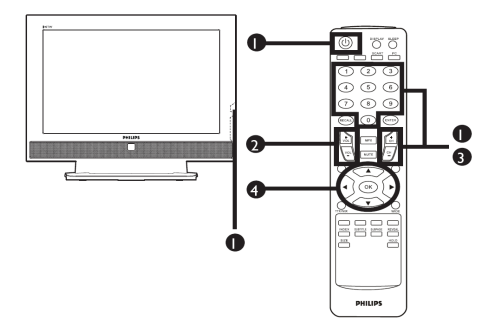

#### 1 Courant

- a. Presser le bouton d'alimentation sous l'écran.
- b. Appuyez sur le bouton alimentation, touches de chiffre ou les touches chaine haut/bas sur la télécommande.

#### 2 Guide d'Installation

La première fois que vous allumez votre Moniteur TV, le guide d'Installation Setup va vous aider à sélectionner la langue et le balayage de chaines.

Appuyez sur la touche **OK** pour débuter le procédé d'installation.

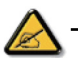

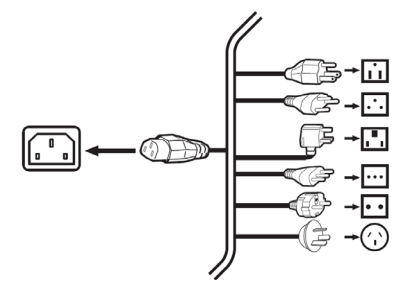

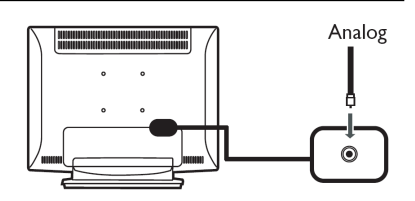

- Etape I Sélectionnez la langue d'installation de votre choix.
- Etape 2 Veuillez sélectionner le pays.
- Etape 3 Assurez-vous que vos câbles coaxiaux soient connectés correctement avant de procéder.
- Etape 4 Balayage des chaines analogiques.
- Etape 5 L'installation est désormais terminée. Vous êtes prêts pour commencer à regarder votre Moniteur TV.

#### Si vous quittez la procédure d'installation avant qu'elle ne soit terminée, le choix parmi les options suivantes vous sera offert:

- I. Reprendre l'installation.
- 2. Reprendre le guide d'installation au prochain démarrage.
- 3. Quitter et ne pas me le rappeler Choisissez une option et appuyer sur **OK** pour quitter.
- 3 Changement de chaines
- a. Appuyez entre 0 9 sur la télécommande pour sélectionner une chaine. La chaine change après 2 secondes

Appuyez **ENTRE** pour sélectionner la chaine immédiatement.

 b. Appuyez sur les touches haut / bas de la chaine (CH) sur la télécommande permet également de changer de chaine.

#### (4) Ajuster le volume

Ajustez le niveau de volume en utilisant les touches vers le haut / bas (**VOL**) sur la télécommande.

- \* Vous pouvez aussi ajuster ces réglages en utilisant le panel de contrôle à l'avant du moniteur. Veuillez vous référer à la partie "Side of set" à la page 3 pour les détails.
- \* L'installation peut varier en fonction des différences de diffusion locales.

## Branchement des appareils audio/vidéo externes

Connecter un équipement audio/vidéo ou lecteur DVD, magnétoscope, STB.

Connectez votre DVD, magnétoscope ou équipement audio/vidéo en utilisant le port SCART situé à l'arrière de votre Moniteur TV comme indiqué ci-dessous.

#### Source-IN

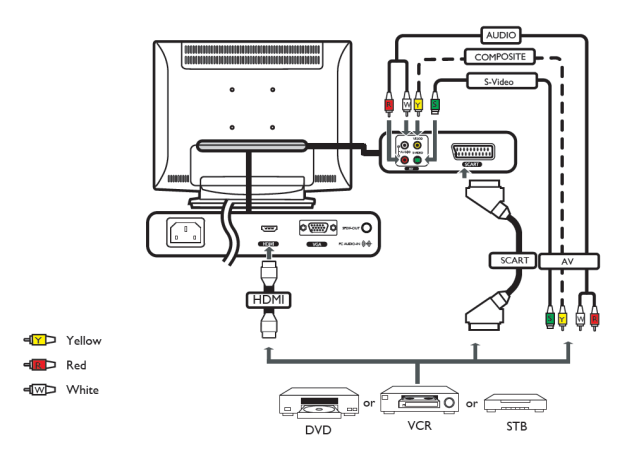

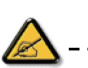

\* Philips recommande la priorité suivante pour les types de connexion: HDMI ->SCART -> AV

TV Out

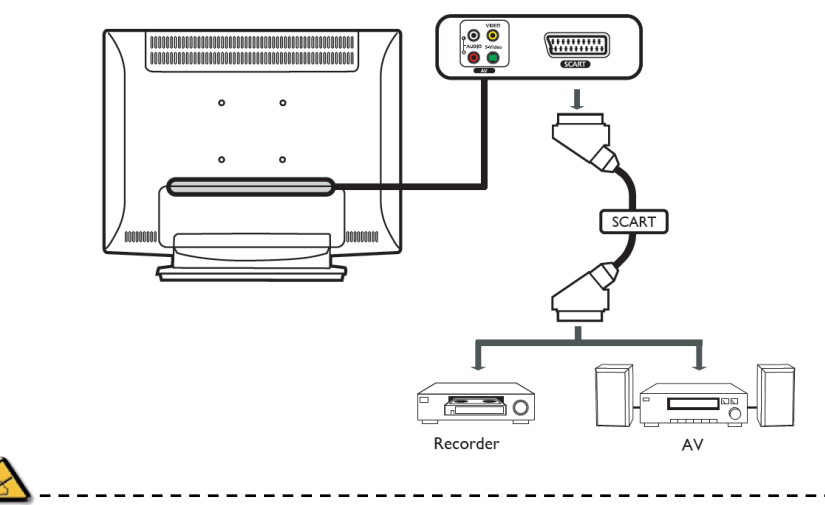

\* SCART-out fonctionne seulement avec les diffusions analogiques.

Branchement à un appareil photo, caméscope, console de jeu vidéo ou écouteurs

Branchez votre caméra, caméscope, console de jeu vidéo ou écouteurs aux ports vidéo/audio à l'arrière du Moniteur TV comme indiqué ci-dessous.

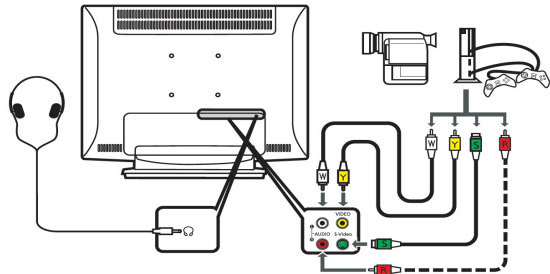

Connexion à un ordinateur PC ou portable

Pour afficher la sortie PC sur votre Moniteur TV, connectez votre PC ou ordinateur portable au Moniteur TV comme ci-dessous.

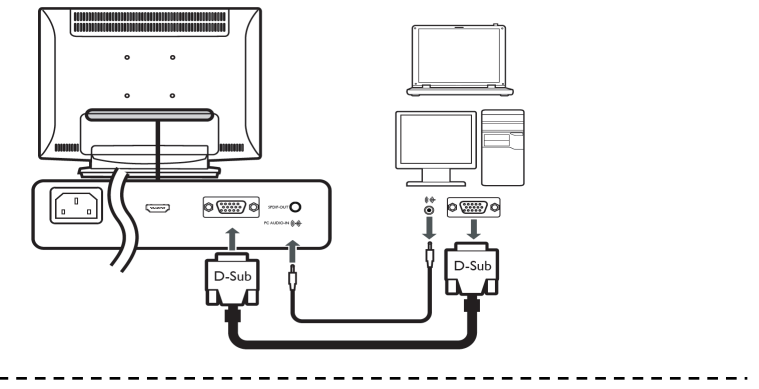

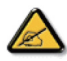

\* Pour l'entrée VGA, Philips recommande de régler la résolution du moniteur externe de votre PC sur 1440 x 900 pixels à un taux rafraichissement de 60 Hz.

#### Sélection de la source d'entrée

Une fois votre antenne ou équipement externe connectés à votre Moniteur TV, vous devez sélectionner la source d'entrée correcte.

Appuyez sur les touches correspondantes de la télécommande pour sélectionner la source d'entrée correcte. Guide de touches d'entrée:

I. Touche TV

Sélectionnez TV Analogique (ATV) parmi les sources d'entrée.

- 2. Touche AV
- Sélectionnez AV et HDMI parmi les sources d'entrée.
- 3. Touche SCART
- Sélectionnez SCART parmi les sources d'entrée.
- 4. Touche PC

Sélectionnez VGA parmi les sources d'entrée.

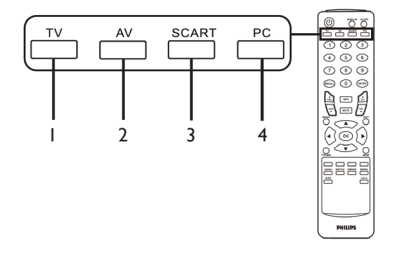

## Navigation OSD

De nombreux réglages et ajustements avancés sont disponibles en utilisant les menus OSD (onscreen display – affichage à l'écran), comme le montre l'exemple de visuel d'écran ci-dessous.

Les opérations basiques requises pour naviguer dans ces menus (Image, Audio, Gestion et Réglages de Chaine) sont décrits dans cette section.

Navigation dans l'OSD avec la télécommande

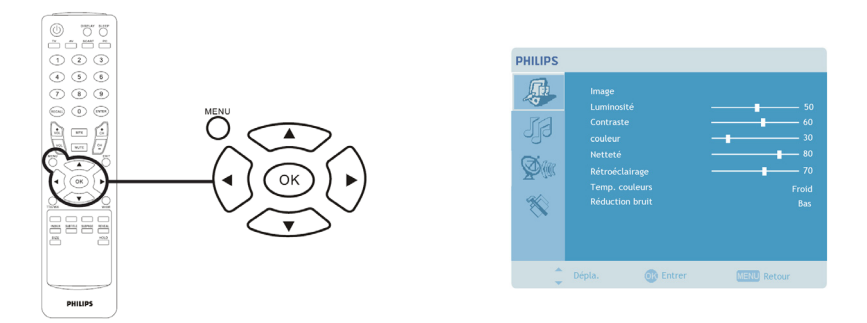

Il y a quatre menus OSD principaux. Il s'agit de: Image, Audio, gestion et Réglages de Chaine. Utilisez les méthodes suivantes pour naviguer dans ces menus.

| Ι | Pressez la touche <b>MENU</b> sur la télécommande ou la touche <b>MENU</b> sur le panel de contrôle.                                                                                                    |
|---|----------------------------------------------------------------------------------------------------|
| 2 | Sélectionnez le menu désiré en utilisant les <b>touches directionnelles</b> haut et bas pour<br>basculer entre les quatre menus.                                                                                                    |
| 3 | Utilisez les <b>touches directionnelles</b> pour interagir avec le menu. Les directions haut /<br>bas feront défiler les options du menu, tandis que les directions gauche/droite ajusteront<br>les différents réglages (par exemple, dans le menu Image, les réglages comme la<br>luminosité, le contraste, etc.). Appuyez sur <b>MENU</b> pour sortir. |

Ajuster les réglages OSD

L'OSD peut être utilisé pour ajuster les réglages de votre Moniteur TV.

Appuyer sur la touche **MENU** pour ouvrir l'OSD. Vous pouvez utiliser l'OSD pour ajuster la qualité de l'image, les réglages audio, les réglages de chaines et réglages généraux. Pour les réglages avancés, veuillez consulter la page suivante:

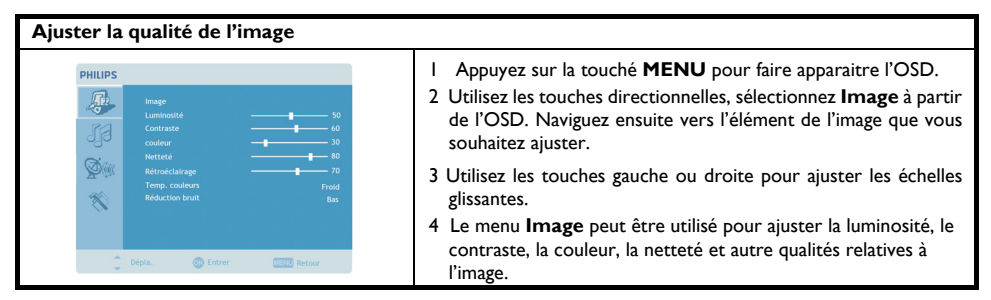

| Ajuster les réglages audio                                                                                                    |                                                                                                    |  |  |  |
|----------------------------------------------------------------------------------------------------|----------------------------------------------------------------------------------------------------|--|--|--|
| PHILIPS       Audio       Algea       Convest       Balance       Effet source       All       Dipla.       Convert       Detact.                                                                                                    | <ol> <li>Appuyez sur la touche MENU pour afficher l'OSD.</li> <li>Utilisez les clés directionnelles, sélectionnez Audio à partir de<br/>l'affichage écran. Puis naviguez jusqu'à la caractéristique que<br/>vous souhaitez ajuster.</li> <li>Utilisez les touches gauche ou droite pour ajuster les échelles<br/>glissantes. Appuyez sur OK pour enregistrer.</li> <li>Le menu Audio peut être aussi utilisé pour ajuster les aigus,<br/>basses, balance, effet de son et AVL.</li> </ol> |  |  |  |
| Ajuster la gestion de chaine                                                                                                    |                                                                                                    |  |  |  |
| PHILIPS     Gestion des chalves     Reyname bit       State     Desc.     Desc.       State     Desc.     Desc.       With     Regenerie     6.39 22Mbz       Bislarges mack     Bislarges mack     Verr. Chalve       Verr. Chalve     Wert Chalve     Desc.                                                                                                    | <ol> <li>Appuyez sur la touche MENU pour afficher l'OSD.</li> <li>Utilisez les touches directionnelles, sélectionnez la gestion<br/>de Chaine à partir de l'OSD.</li> <li>Utilisez les touches directionnelles pour naviguer dans les<br/>menus.</li> <li>Le menu gestion de Chaine peut être utilisé pour régler les<br/>noms de chaines, Scan Automatique, Scan Manuel des chaines<br/>et autres réglages associés.</li> </ol>                                                          |  |  |  |
| Ajuster les réglages                                                                                                    |                                                                                                    |  |  |  |
| PHILIPS       Prime       Prime | <ol> <li>Appuyez sur la touche <b>MENU</b> pour afficher l'OSD.</li> <li>Utilisez les clés directionnelles, sélectionnez <b>Réglages</b> à partir<br/>de l'OSD. Naviguer ensuite jusqu'à la caractéristique que<br/>vous souhaitez ajuster.</li> <li>Le menu <b>Réglages</b> peut être utilisé pour ajuster la langue du<br/>menu et autres réglages d'importance.</li> </ol>                                                                                                    |  |  |  |

 $\bigtriangleup_{\overline{*}}$ 

\* L'option disponible sur l'OSD peut varier en fonction de la source de signal du Moniteur TV.

## Caractéristiques avancées

#### Bloquer Cette Chaine

Bloquer Cette Chaine vous permet d'entrer un mot de passe et d'effectivement empêcher toute personne ne possédant pas le mot de passe de regarder la Chaine du Moniteur TV.

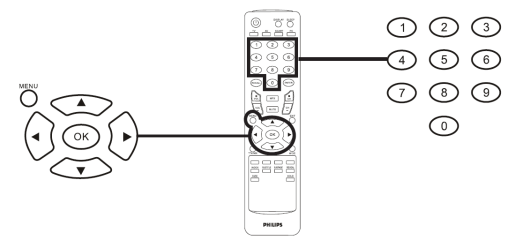

| Ch | Choisissez un PIN personnel |                                                                                                    |                                                                                 |  |  |
|----|-----------------------------|----------------------------------------------------------------------------------------------------|---------------------------------------------------------------------------------|--|--|
| I  | MENU                        | PHILIPS       Paran.       Lague do menu     Deuts.       Wolle your do menu     Deuts.       Mode Large     Piero       Mode Large     Piero       Wate     deuts       Wate     deuts       Wate     deuts | Appuyez sur la touche <b>MENU</b> de<br>la télécommande pour afficher<br>l'OSD. |  |  |
| 2  |                             | Utilisez les <b>touches directionnelles</b> pour naviguer jusqu'au menu<br>Réglages .<br>Puis sélectionnez <b>Set PIN</b> . (voir remarque).                                                                 |                                                                                 |  |  |
| 3  |                             | Entrez un mot de passe à quatre chiffres. Tapez-le encore et appuyez sur <b>OK</b> pour reconfirmer.                                                                                                    |                                                                                 |  |  |
| 4  | MENU                        | Appuyer sur <b>MENU</b> pour quitter.                                                                                                    |                                                                                 |  |  |

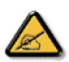

\* Le PIN par défaut pou ce Moniteur TV est "0000." Entrez d'abord "0000" lorsque vous voulez modifier le PIN. Si vous oubliez votre PIN, veuillez entrer 6163 pour réinitialiser.

| Bloca | Blocage de la chaine TV |                                                                                                    |                                                                                  |  |  |
|-------|-------------------------|----------------------------------------------------------------------------------------------------|----------------------------------------------------------------------------------|--|--|
| I     | MENU                    | PHLUPS       Gention des chalves       Pays       Pays <td< td=""><td>Appuyer sur la touche <b>MENU</b> sur<br/>la télécommande pour afficher<br/>l'OSD.</td></td<> | Appuyer sur la touche <b>MENU</b> sur<br>la télécommande pour afficher<br>l'OSD. |  |  |
| 2     |                         | Utilisez les <b>touches directionnelles</b> pour naviguer jusqu'au menu de<br>Gestion des Chaines . Puis sélectionnez <b>Bloquer Cette Chaine.</b>                                                                                                    |                                                                                  |  |  |
| 3     |                         | Entrez votre PIN. Tapez-le encore et appuyez sur <b>OK</b> pour reconfirmer.<br>(voir remarque page 10).                                                                                                    |                                                                                  |  |  |

#### Recommander des chaines

La première fois que vous terminez le guide d'installation, toutes les chaines disponibles sont indiquées. Si vous souhaitez recommander de nouvelles chaines, veuillez suivre les étapes ci-dessous:

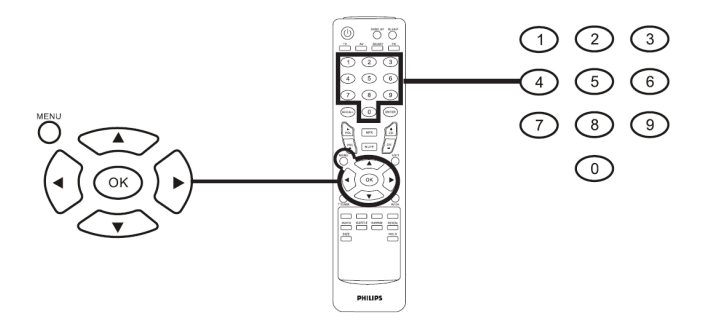

| Re | Recommander de chaine |                                                                                                    |                                                                                                    |  |  |
|----|-----------------------|----------------------------------------------------------------------------------------------------|----------------------------------------------------------------------------------------------------|--|--|
| -  | MENU                  | Appuyez sur la touche MENU de la télécommande pour afficher l'OSD.                                 |                                                                                                    |  |  |
| 2  |                       | Utilisez les <b>touches directionnelles</b> pour naviguer et sélectionnez Gestion de<br>Chaine 📴 . |                                                                                                    |  |  |
| 3  |                       | PHLIPS                                                                                             | Surlignez <b>Reorder</b> . Puis, sélectionnez la<br>chaine que vous souhaitez recommander<br>et appuyez sur <b>OK</b> pour confirmer.<br>Déplacez-vous vers la chaine en question<br>et appuyez sur OK pour reconfirmer. |  |  |
| 4  |                       | Sélectionnez <b>OK</b> et appuyez sur <b>M</b>                                                     | <b>ENU</b> pour sortir.                                                                                                    |  |  |

#### Re-balayage de chaines

La première fois que vous terminez le guide d'installation, toutes les chaines disponibles sont indiquées. Si vous souhaitez re-balayer de nouvelles chaines, veuillez suivre les étapes ci-dessous:

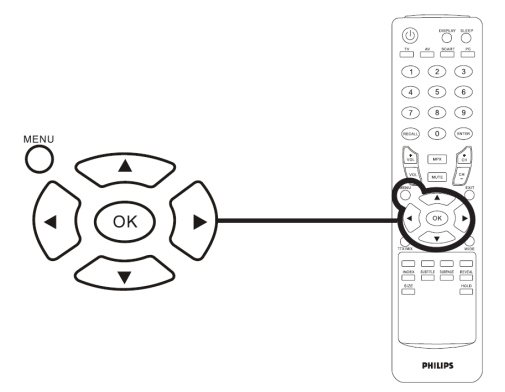

| Bala | Balayage de chaine |                                                                                                    |                                                                                                    |  |  |  |
|------|--------------------|----------------------------------------------------------------------------------------------------|----------------------------------------------------------------------------------------------------|--|--|--|
| I    | MENU               | Appuyez sur la touche <b>MENU</b> de votre télécommande pour afficher l'OSD.                                                                                                    |                                                                                                    |  |  |  |
| 2    |                    | Utilisez les <b>touches directionnelles</b> pour naviguer et sélectionner Gestion<br>de Chaine 🔯 .                                                                                                    |                                                                                                    |  |  |  |
| 3    |                    | PHLIPS     Contract on schoolen     Contract on schoolen       Contract on schoolen     Contract on schoolen     Contract on schoolen       Contract on schoolen     Contract on schoolen | Sélectionnez <b>Balayage Automatique</b> .<br>Puis, sélectionnez <b>Commencer</b> et<br>appuyez sur <b>OK</b> pour commencer.<br>ou<br>Sélectionnez <b>Balayage Manuel</b> . Puis,<br>sélectionnez <b>Balayage vers le haut,</b><br><b>Balayage vers le bas</b> ou <b>Balayage pour</b><br><b>mise à jour</b> et appuyez sur <b>OK</b> pour<br>commencer. |  |  |  |
| 4    | MENU<br>MENU       | Sélectionnez <b>OK</b> et appuyez sur <b>MENU</b> pour quiter.                                                                                                    |                                                                                                    |  |  |  |

Mode d'affichage sur écran large

Votre Moniteur TV Philips a un mode spécial écran large qui vous permet de choisir entre les types de vue 4:3, 16:10, Entier, Panorama, et Boite aux Lettres I et 2.

Appuyez sur la touche WIDE sur la télécommande pour sélectionner le mode d'affichage parmi les quatre modes d'affichage larges proposés.

Mode large

Le Moniteur TV Philips bénéficie de quatre modes d'écran large, incluant le 4:3, 16:10, Complet, Panorama, et Boite aux Lettres I et 2.

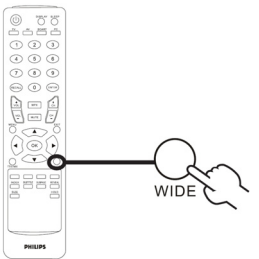

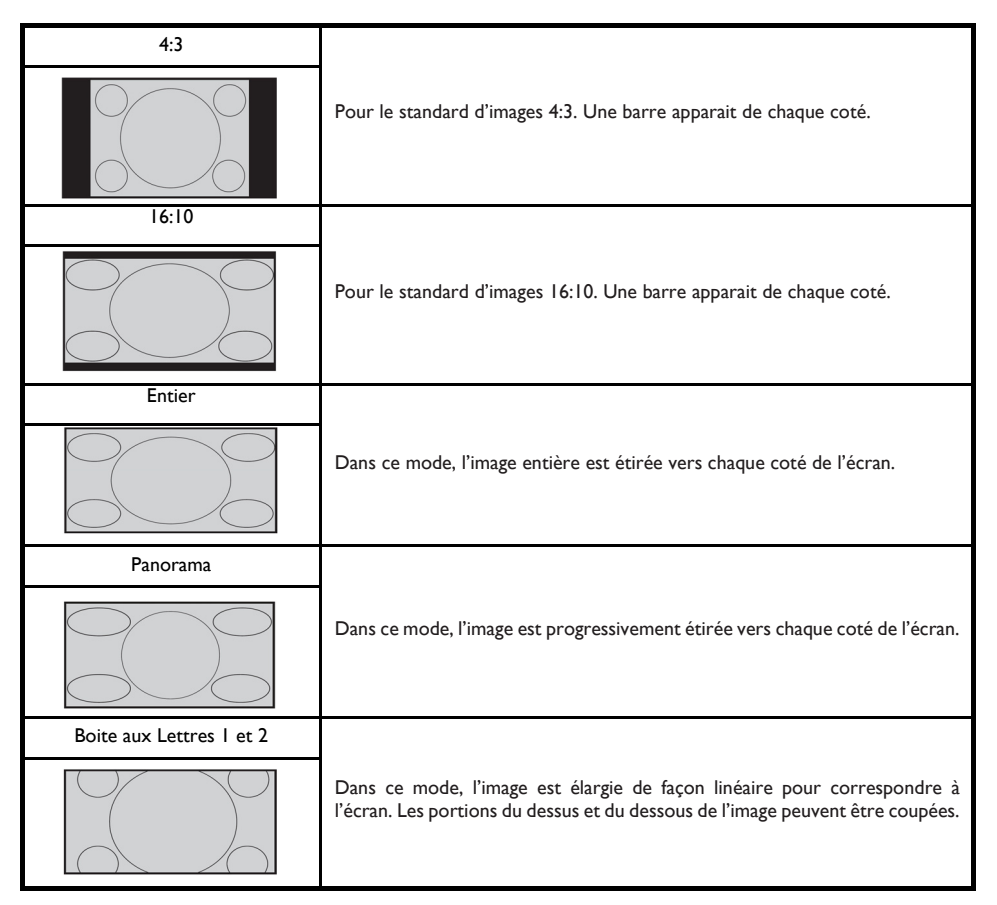

## Règle d'action de Philips Concernant les Défauts de Pixels

#### Règle d'action concernant les défauts de pixels des écrans plats de Philips

Philips s'efforce de livrer des produits de la plus haute qualité. Nous utilisons les processus de fabrication les plus avancés de l'industrie et les méthodes de contrôle de la qualité les plus stricts. Néanmoins, des défauts de pixels ou de sous-pixels des panneaux TFT LCD utilisés dans les écrans plats sont parfois inévitables. Aucun fabricant ne peut garantir que tous les panneaux seront sans défaut de pixel, mais Philips garantit que tout moniteur avec un nombre inacceptable de défauts sera réparé ou remplacé sous garantie. Cet avis explique les différents types de défauts de pixels et définit les niveaux de défauts acceptables pour chacun des ces types. Pour bénéficier de la réparation ou du remplacement sous garantie, le nombre de défauts de pixels sur un panneau TFT LCD doit dépasser ces niveaux acceptables. Par exemple, pas plus de 0,0004% des sous-pixels d'un moniteur XGA de 38 cm (19 pouces) ne peuvent être défectueux. En outre, parce que certains types ou combinaisons de défauts de pixels sont plus remarqués que l'autres, Philips détermine des niveaux de qualité encore plus élevés pour ceux-là. Cette garantie est valable dans le monde entier.

#### Pixels et sous-pixels

Un pixel, ou élément d'image, est composé de trois sous-pixels dans les couleurs primaires rouge, vert et bleu. Beaucoup de pixels forment ensemble une image. Quand tous les sous-pixels d'un pixel sont allumés, les trois sous-pixels colorés apparaissent ensemble comme un seul pixel blanc. Quand ils sont tous sombres, les trois sous-pixels colorés apparaissent ensemble comme un seul pixel noir. Les autres combinaisons de sous-pixels allumés et sombres apparaissent comme les pixels individuels d'autres couleurs.

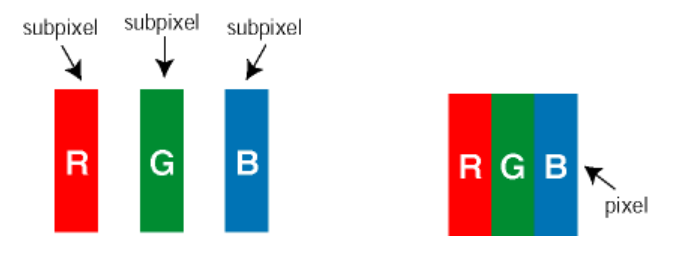

Types de défauts de pixels

Les défauts de pixels et de sous-pixels apparaissent sur l'écran de différentes façons. Il existe deux catégories de défauts de pixels et plusieurs types de défauts de sous-pixels dans chaque catégorie.

Défauts de points brillants Les points défectueux brillants sont des pixels ou sous-pixels toujours blancs ou allumés. Un *pixel b*rillant est donc un sous-pixel qui ressort du fond sombre de l'écran. Voici les types de pixels brillants défectueux:

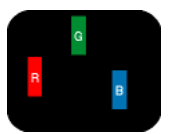

Un sous-pixel rouge, vert ou bleu allumé

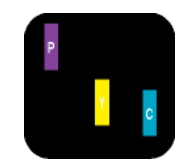

Deux sous-pixels allumés adjacents : - Rouge + Bleu = Violet - Rouge + Vert = Jaune - Vert + Bleu = Cyan (Bleu pâle)

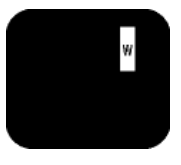

Trois sous-pixels adjacents allumés (un pixel blanc)

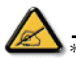

<sup>c</sup> Un pixel brillant rouge ou bleu a une luminosité supérieure à 50 % par rapport aux pixels environnants, tandis qu'un pixel brillant vert est 30 % plus lumineux que les pixels environnants. Défauts de points sombres Les points défectueux sombres sont des pixels ou sous-pixels toujours noirs ou éteints. Un pixel sombre est donc un sous-pixel qui ressort du fond clair de l'écran. Voici les types de pixels sombres défectueux:

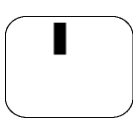

Un sous-pixel sombre

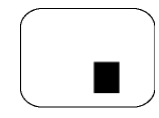

Deux ou trois sous-pixels sombres adjacents

Proximité de défauts de pixels

Du fait que des défauts de même type provenant de pixels et sous-pixels proches les uns des autres peuvent être plus facilement remarqués, Philips spécifie aussi des tolérances pour la proximité des défauts de pixels.

Tolérances des défauts de pixels

Pour bénéficier, pendant la période de garantie, d'une réparation ou d'un remplacement en raison de défauts de pixels, le panneau TFT LCD d'un écran plat de Philips doit avoir des défauts de pixels et sous-pixels qui dépassent les tolérances répertoriées dans les tableaux suivants.

| DEFAUTS DES POINTS LUMINEUX                                | NIVEAU ACCEPTABLE |
|------------------------------------------------------------|-------------------|
| MODELE                                                     | I90TW8            |
| I sous-pixel éclairé                                       | 3 ou moins        |
| 2 sous-pixels contigus éclairés                            | I ou moins        |
| 3 sous-pixels contigus éclairés (un pixel blanc)           | 0                 |
| Distance entre deux points lumineux défectueux *           | >15mm             |
| Total des points lumineux défectueux, tous types confondus | 3 ou moins        |

| POINTS NOIRS DEFECTUEUX                         | NIVEAU ACCEPTABLE |
|-------------------------------------------------|-------------------|
| MODELE                                          | I90TW8            |
| I sous-pixel noir                               | 5 ou moins        |
| 2 sous-pixels noirs adjacents                   | 2 ou moins        |
| 3 sous-pixels noirs adjacents                   | 0                 |
| Distance entre deux points noirs défectueux *   | >15mm             |
| Nombre total de points défectueux de tous types | 5 ou moins        |

| POINTS DEFECTUEUX TOTAUX                                          | NIVEAU ACCEPTABLE |
|-------------------------------------------------------------------|-------------------|
| MODELE                                                            | 190TW8            |
| Nombre total de points lumineux ou noirs défectueux de tous types | 5 ou moins        |

I ou 2 sous-pixels adjacents = I point défectueux Votre moniteur Philips est conforme à la norme ISO13406-2

| Astuces                           |                                                                                                    |
|-----------------------------------|----------------------------------------------------------------------------------------------------|
| Pauvre réception                  | La proximité des montagnes ou hauts immeubles peut entrainer des images floues, des échos<br>ou des ombres. Dans ce cas, essayez d'ajuster manuellement votre image: Voir Finetune (p.9)<br>ou modifiez l'orientation de l'antenne extérieure. Si vous utilisez une antenne interne, la<br>réception peut s'avérer difficile dans certaines conditions. Vous pouvez améliorer la réception<br>en tournant l'antenne. Si la réception reste mauvaise, vous devrez utiliser une antenne<br>externe. |
| Pas d'image                       | Avez-vous connecté la prise de l'antenne correctement ? Avez-vous sélectionné le bon<br>système? (p.10). La mauvaise connexion de câbles euroconnecteurs ou prises d'antenne sont<br>souvent la cause de problèmes d'image ou de son (parfois les connecteurs peuvent être à<br>moitié déconnectés si le Moniteur TV est déplacé ou tourné). Vérifiez toutes les connexions.                                                                                                    |
| Pas de son                        | Si sur certaines chaines vous recevez une image mais pas de son, cela signifie que votre sytème<br>Moniteur TV n'est pas correct. Modifiez les réglages du Système (p.10).<br>L'amplificateur connecté au Moniteur TV ne délivre aucun son?<br>Vérifiez que vous n'avez pas confondu la sortie audio avec l'entrée audio.                                                                                                    |
| Mode PC<br>Ne fonctionne<br>pas ? | Vérifiez que vous avez configuré l'ordinateur sur une résolution d'affichage compatible (voir p.8).                                                                                                    |
| Télécommande                      | Le Moniteur TV ne réagit pas à la télécommande; l'indicateur sur le Moniteur n'éclaire plus<br>lorsque vous utilisez la télécommande? Remplacez la pile.                                                                                                    |
| Standby                           | SI l'appareil ne reçoit pas de signal pendant 30 mins, il passe automatiquement au mode<br>standby. Pour économiser le courant, votre appareil est fait de composants qui consomment<br>très peu d'énergie en mode standby (moins d'I W).                                                                                                    |
| Nettoyage de<br>l'appareil        | Utilisez seulement un chiffon propre, doux et non ouaté pour nettoyer l'écran et les contours<br>de votre moniteur. Ne pas utiliser de produits à base d'alcool ou de solvants.                                                                                                    |
| Toujours pas de<br>résultats?     | Déconnectez la prise principale du Moniteur TV pour 30 secondes puis reconnectez-la.<br>Si votre Moniteur TV est en panne, n'essayez jamais de le réparer vous-même: contactez le<br>service après-vente de votre revendeur.                                                                                                    |

### Glossaire

**VGA** (Video Graphics Array): un standard graphique de système d'affichage pour PCs.

**Signaux RGB:** Il s'agit des trois signaux vidéos, Rouge Vert Bleu, qui forment l'image.

L'utilisation de ces signaux améliore la qualité d'image. **Signaux S-VHS:** Il s'agit de 2 signaux vidéo Y/C séparés des standards d'enregistrement S-VHS et Hi-8. Les signaux de luminance Y (noir et blanc) et de chrominance C (couleur) sont enregistrés séparément sur la cassette. Ce qui rend la qualité d'image supérieure qu'avec la vidéo standard (VHS et 8 mm) dans laquelle les signaux Y/C sont combinés pour fournir un seul signal vidéo.

Son NICAM: Procédé par lequel le son numérique peut être transmis.

**Système:** Les images de Télévision ne sont pas diffusées de la même façon dans tous les pays. Il y a différents standards: BG, DK, I, et L L<sup>2</sup>. Les réglages du Système (p. 10) sont utilisés pour sélectionner ces différents standards. Il ne faut pas confondre avec les codages couleur PAL ou SECAM. Pal est utilisé dans la plupart des pays Européens, Secam en France, Russie et la plupart des pays Africains. Les Etats-Unis et le Japon utilisent un système différent appelé NTSC. L'entrée EXT est utilisée pour lire les enregistrements de codes NTSC.

16:10: Référez-vous au ratio entre la longueur et la hauteur de l'écran. Les télévisions à écran large ont un ratio 16/10, les Moniteurs TV à écran conventionnel ont un ratio de 4/3.

## Tableau de Référence du Signal d'Entrée PC

|    | Résolution | Fréquence<br>Horizontale (kHz) | Fréquence<br>Verticale (Hz) | Standard | Format |
|----|------------|--------------------------------|-----------------------------|----------|--------|
| I  | 640 × 350  | 31.5                           | 70                          | VGA      |        |
| 2  | 720 x 400  | 31.47                          | 70                          | VGA      |        |
| 3  | 640 × 480  | 31.47                          | 60                          | VGA      |        |
| 4  | 640 × 480  | 35                             | 66.7                        | MAC      |        |
| 5  | 640 × 480  | 37.861                         | 72                          | VESA     |        |
| 6  | 640 × 480  | 37.5                           | 75                          | VESA     |        |
| 7  | 640 x 480  | 43.3                           | 85                          | VESA     |        |
| 8  | 800 × 600  | 35.156                         | 56                          | VESA     |        |
| 9  | 800 × 600  | 37.879                         | 60                          | VESA     |        |
| 10 | 800 × 600  | 48.077                         | 72                          | VESA     |        |
| П  | 800 × 600  | 46.875                         | 75                          | VESA     |        |
| 12 | 800 × 600  | 53.674                         | 85                          | VESA     |        |
| 13 | 832 x 624  | 49.72                          | 74.5                        | MAC      |        |
| 14 | 1024 x 768 | 48.36                          | 60                          | VESA     |        |
| 15 | 1024 x 768 | 56.48                          | 70                          | VESA     |        |
| 16 | 1024 x 768 | 60.02                          | 75                          | VESA     |        |
| 17 | 1280 x 720 | 44.772                         | 59.855                      | VESA     | 16:10  |
| 18 | 1280 × 720 | 56.456                         | 74.777                      | VESA     | 16:10  |
| 19 | 1360 x 768 | 47.72                          | 59.799                      | VESA     | 16:10  |
| 20 | 1360 x 768 | 60.288                         | 74.891                      | VESA     | 16:10  |
| 21 | 1440 × 900 | 55.935                         | 59.887                      | VESA     | 16:10  |
| 22 | 1440 × 900 | 70.635                         | 74.984                      | VESA     | 16:10  |

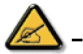

\* L'entrée PC n'est pas compatible avec Sync sur Vert ou Composite Sync.

-----

\* L'entrée PC n'est pas compatible avec les signaux entrelacés.

## Spécifications du produit

| Modèle                         | 190TW8                               |  |  |  |  |  |
|--------------------------------|--------------------------------------|--|--|--|--|--|
| Spec panel                     |                                      |  |  |  |  |  |
| Résolution (pixels)            | 1440 × 900                           |  |  |  |  |  |
| Luminosité (typique)           | 300 cd/m2                            |  |  |  |  |  |
| Ratio de contraste (tpe.)      | 1000:1                               |  |  |  |  |  |
| Couleur d' Affichage           | 16.7 M                               |  |  |  |  |  |
| Angle de vue (tpe.)            | H: 170° ; V:160°                     |  |  |  |  |  |
| Réponse (tpe.)                 | 5 ms                                 |  |  |  |  |  |
| Courant                        |                                      |  |  |  |  |  |
| Entrée                         | 90 V ~ 264 V - AC. (47~63 Hz)        |  |  |  |  |  |
| Consommation de courant Max.   | <58 W                                |  |  |  |  |  |
| Economie de courant            | <  W                                 |  |  |  |  |  |
| Mécanique                      |                                      |  |  |  |  |  |
| Dimensions (W x H x D mm)      | 490.4 x 412.5 x 138.9                |  |  |  |  |  |
| Poids (Kg)                     | 4.6                                  |  |  |  |  |  |
| Poids (lbs)                    | 10.1                                 |  |  |  |  |  |
| Poids Brut (Kg)                | 6.8                                  |  |  |  |  |  |
| Poids Brut (lbs)               | 15                                   |  |  |  |  |  |
| Montage au mur                 | 100mm x 100mm                        |  |  |  |  |  |
| Système TV analogue            |                                      |  |  |  |  |  |
| Système couleur TV             | PAL, SECAM                           |  |  |  |  |  |
| Système son                    | B/G/D/K/I/L                          |  |  |  |  |  |
| Système stéréo                 | NICAM / A2                           |  |  |  |  |  |
| Système Mise au point TV       | PLL, 45.25 Mhz - 862.25 Mhz          |  |  |  |  |  |
| Sous-titres                    | Télétexte 1.5                        |  |  |  |  |  |
| Quantité Réglage TV analogique | I                                    |  |  |  |  |  |
| Terminal                       | Terminal                             |  |  |  |  |  |
| Mise au point Analogique In    | Oui                                  |  |  |  |  |  |
| SCART                          | CVBS (In/Out), RGB (In), Audio R/L   |  |  |  |  |  |
| AV-S-Video                     | Partage S-Video, Audio R/L avec CVBS |  |  |  |  |  |
| AV-CVBS                        | Partage CVBS, Audio R/L avec S-Video |  |  |  |  |  |
| HDMI                           | Oui                                  |  |  |  |  |  |
| SPDIF-out                      | Oui                                  |  |  |  |  |  |
| PC D-sub in                    | Oui                                  |  |  |  |  |  |
| PC audio-in                    | Oui                                  |  |  |  |  |  |
| Ecouteurs                      | Oui                                  |  |  |  |  |  |
| Système Audio                  |                                      |  |  |  |  |  |
| Baffle                         | 5 W + 5 W                            |  |  |  |  |  |